# ΓΕΩΠΟΝΙΚΟ ΠΑΝΕΠΙΣΤΗΜΙΟ ΑΘΗΝΩΝ

# ΓΡΑΜΜΑΤΕΙΑ ΜΟΔΙΠ ΤΟΥ ΓΠΑ

ΠE 2.3:

# Εγχειρίδιο Χρήσης Χρήστη του διαχειριστή της Εφαρμογής

Πώς γίνεται η διόρθωση – επεξεργασία των ερωτηματολογίων

των φοιτητών;

Συντάκτης: Αλεξάνδρα Ντούκα

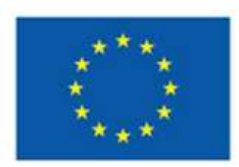

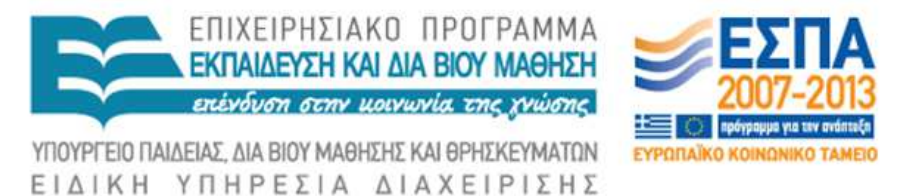

Ευρωπαϊκή Ένωση Ευρωπαϊκό Κοινωνικό Ταμείο

Με τη συγχρηματοδότηση της Ελλάδας και της Ευρωπαϊκής Ένωσης

#### ΠΕΡΙΕΧΟΜΕΝΑ

| Εισαγωγή                                                          |
|-------------------------------------------------------------------|
| Προετοιμασία                                                      |
| Δυσκολίες που μπορεί να προκύψουν:2                               |
| Σκανάρισμα3                                                       |
| Επεξεργασία – Ανέβασμα στην βάση webomr4                          |
| Λήψη αποτελεσμάτων της επεξεργασίας των ερωτηματολογίων           |
| Ανέβασμα των αποτελεσμάτων στο Πληροφοριακό Σύστημα ΜΟΔΙΠ του ΓΠΑ |
| Προεργασία12                                                      |
| Ανέβασμα12                                                        |
| Έλεγχος14                                                         |

# Εισαγωγή

Τα ερωτηματολόγια διαβιβάζονται στη Γραμματεία της ΜΟΔΙΠ, από κάθε ακαδημαϊκό τμήμα και για εκείνα τα μαθήματα, τα οποία διδάσκονται από τα μέλη ΔΕΠ του συγκεκριμένου τμήματος. Οι φοιτητές που έχουν συμπληρώσει τα ερωτηματολόγια μπορούν να ανήκουν σε όλα τα τμήματα.

Τα ερωτηματολόγια κάθε μαθήματος, βρίσκονται (ή πρέπει να βρίσκονται) σε έναν φάκελο, ο οποίος αναγράφει τον κωδικό και τον τίτλο του μαθήματος, την ημερομηνία διανομής, τον αριθμό των ερωτηματολογίων και τα ονόματα των διδασκόντων.

## Προετοιμασία

Αρχικά ταξινομούνται οι φάκελοι ανά αύξοντα αριθμό του κωδικού του μαθήματος.

Στην συνέχεια ανοίγεται ένας – ένας φάκελος και ελέγχονται:

ο κωδικός ή και τίτλος του μαθήματος

ημερομηνία διανομής & συλλογής

και η σειρά με την οποία έχουν αναγραφεί τα ονόματα των διδασκόντων.

# Δυσκολίες που μπορεί να προκύψουν:

Στην περίπτωση που σε όλα τα ερωτηματολόγια έχει τηρηθεί η ίδια σειρά στην αναγραφή των ονομάτων στα πεδία B1, B2, B3 και B4, τότε αυτά αποτελούν ένα αρχείο.

Σε αρκετές περιπτώσεις όμως υπάρχουν αποκλίσεις από αυτή τη συνθήκη. Τότε εξετάζεται πόσες διαφορετικές ομάδες δημιουργούνται και πόσα ερωτηματολόγια έχει κάθε ομάδα σε σχέση με τον συνολικό αριθμό ερωτηματολογίων στο συγκεκριμένο μάθημα. Για να δημιουργηθούν ξεχωριστές ομάδες, θα πρέπει κάθε ομάδα να περιέχει τουλάχιστον 10 ερωτηματολόγια.

Σε μαθήματα όπου υπάρχουν 2 ή 3 διδάσκοντες αλλά σε κάθε έντυπο οι φοιτητές έχουν αναγράψει ένα όνομα, τότε γίνονται 2 ή 3 αρχεία ξεχωριστά (σύμφωνα με τον διδάσκοντα) ανεξάρτητα από τον αριθμό των ερωτηματολογίων.

Σε κάθε περίπτωση ο αριθμός των ομάδων που θα δημιουργηθούν είναι μία συνάρτηση του πλήθους των ερωτηματολογίων που ανήκουν, τον αριθμό των διδασκόντων και άλλων πιο υποκειμενικών παραγόντων, όπως η αίσθηση ότι δεν επισημάνθηκε στους φοιτητές η σημαντικότητα στη σειρά της αναγραφής των ονομάτων.

Λευκά ερωτηματολόγια δεν απομακρύνονται, αλλά παραμένουν για περαιτέρω επεξεργασία. Παρατηρήθηκαν βέβαια και περιπτώσεις, όπου το πλήθος των κενών ερωτηματολογίων ήταν πολύ περισσότερα από τα συμπληρωμένα και μάλιστα ήταν συνεχόμενος ο αύξον αριθμός των ερωτηματολογίων αυτών. Στην περίπτωση αυτή αφαιρούνται από τον όγκο των συμπληρωμένων γιατί δείχνει ότι η τοποθέτησή τους έγινε από αμέλεια ή άγνοια.

# Σκανάρισμα

Στην συνέχεια ακολουθεί το σκανάρισμα των ερωτηματολογίων ανά μάθημα και ομάδα, όπως διαχωρίστηκαν προηγουμένως. Σε κάθε δημιουργούμενο tiff αρχείο δίνεται ένα όνομα, το οποίο εκφράζει:

Τον κωδικό του μαθήματος (αριθμός)

Το τμήμα του διδάσκοντα (efp, espy, aoa, afpgm, gb ή bio, ett ή etda)

Το ακαδημαϊκό έτος (13= 2013-14, 12=2012-13 κλπ)

Αν είναι εργαστήριο ή θεωρία (t=θεωρία , e=εργαστήριο)

Π.χ. 97efp13e1: σημαίνει ότι πρόκειται για το μάθημα με κωδικό 97 του τμήματος ΕΦΠ για το ακαδημαϊκό έτος 2013-14, αφορά στο εργαστήριο αυτού και ότι είναι η 1<sup>η</sup> ομάδα (σύμφωνα με την σειρά που αναγράφηκαν τα ονόματα των διδασκόντων). Μας παραπέμπει σίγουρα στο γεγονός ότι θα υπάρχει τουλάχιστον άλλο ένα αρχείο το οποίο θα αφορά το συγκεκριμένο εργαστηριακό μάθημα του τμήματος στο συγκεκριμένο ακαδημαϊκό έτος.

Για το σκανάρισμα χρησιμοποιείται ο XEROX 5225 και οι επιλογές είναι οι εξής:

Δικτυακή σάρωση

Scan

Γενικές ρυθμίσεις: διπλής όψης

Επιλογές ταξινόμησης: tiff αρχείο και όνομα αρχείου (εδώ εισάγω το όνομα του αρχείου)

Μετά το σκανάρισμα και πριν την ηλεκτρονική επεξεργασία

Όλα τα σκαναρισμένα αρχεία εμφανίζονται στον φάκελο GoFlex Home Public (<u>\GOFLEX HOME</u>) (X:) -> FromScanner

Δημιουργώ έναν ηλεκτρονικό φάκελο και τοποθετώ όλα τα σκαναρισμένα tiff αρχεία.

Στην συνέχεια ζιπάρονται όλα.

Έπειτα ανοίγεται ένας – ένας κάθε ηλεκτρονικός φάκελος και ελέγχονται πάλι όλα τα ερωτηματολόγια για τυχόν παραλείψεις ή λάθη.

Παράλληλα συμπληρώνεται και ένας πίνακας με τα εξής στοιχεία:

| Κωδικός | Τίτλος | Εγγραφές | Όνομα   | Αριθμός         | Ονοματεπώνυμο | Ημερομηνία |
|---------|--------|----------|---------|-----------------|---------------|------------|
| Μαθ.    | Μαθ.   |          | Αρχείου | ερωτηματολογίων | διδασκόντων   | διανομής   |

Ηλεκτρονική επεξεργασία των σκαναρισμένων ερωτηματολογίων

# Επεξεργασία – Ανέβασμα στην βάση webomr

Αφού ελεγχθούν όλα τα αρχεία και αποκατασταθούν τυχόν λάθη, ακολουθεί το ανέβασμα κάθε

αρχείου ξεχωριστά στη βάση:

http://pub.aoa.aua.gr/webomr/v2/

για την περαιτέρω επεξεργασία τους και εξαγωγή των αποτελεσμάτων.

Η βάση είναι κλειδωμένη και απαιτεί κωδικό. Ο κωδικός μου είναι:

Username: tekmiriosi

Password: tekmiriosi66

Η εικόνα που εμφανίζεται είναι η ακόλουθη:

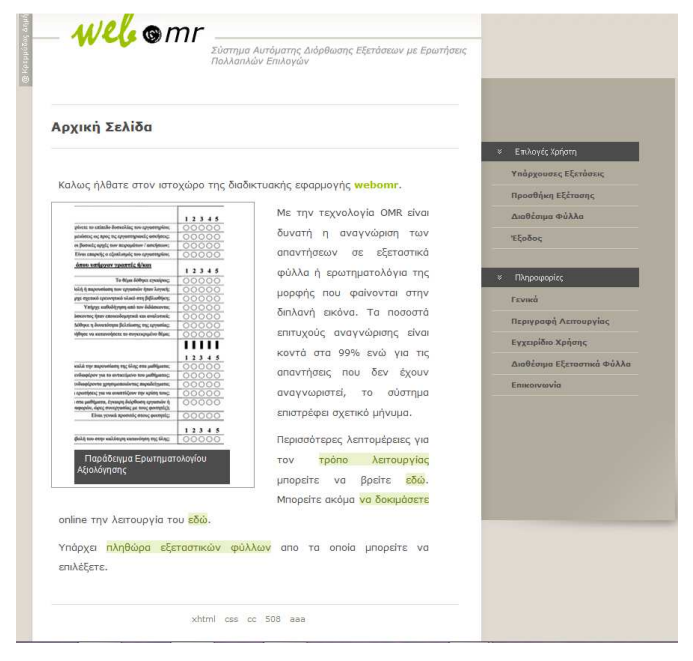

#### Εικόνα 1

Δεξιά επιλέγουμε «Προσθήκη Εξέτασης» και εμφανίζεται η εικόνα 2.

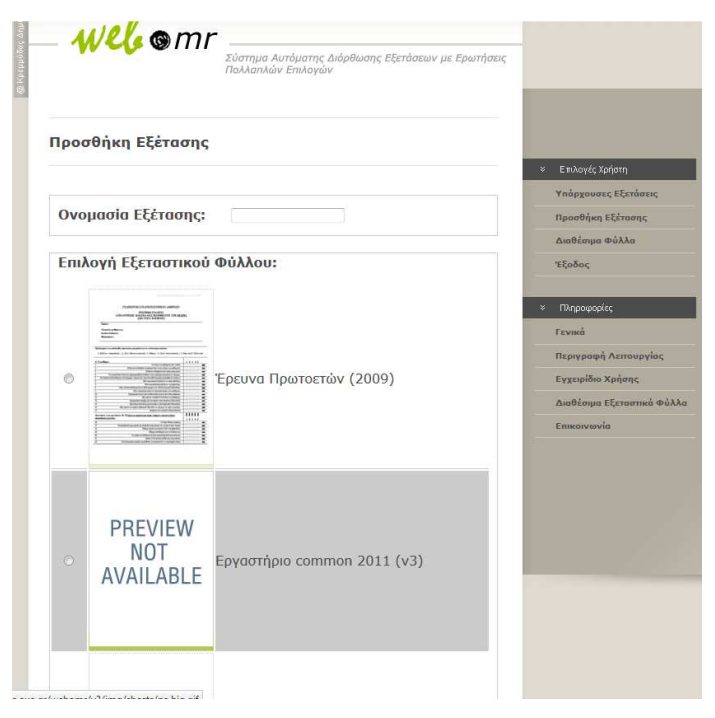

Εικόνα 2

Σε αυτήν εισάγεται το όνομα του αρχείου (όπως ακριβώς και κατά το σκανάρισμα) και παράλληλα επιλέγεται και το Φύλλο το οποίο αντιστοιχεί στα ερωτηματολόγια που θα επεξεργαστούν. Έτσι ανοίγει η επόμενη εικόνα 3

| Γενικές<br>Πληροφορίες | Λεπτομέρειες             | Απαντητικά<br>Φύλλα | Υποβολή |  |  |  |  |  |  |  |
|------------------------|--------------------------|---------------------|---------|--|--|--|--|--|--|--|
| Κωδικό                 | ς Μαθήματο               | ς:                  |         |  |  |  |  |  |  |  |
| Ονομασ                 | Ονομασία Μαθήματος:      |                     |         |  |  |  |  |  |  |  |
| Ακαδημ                 | αϊκό Έτος: 🛛             |                     |         |  |  |  |  |  |  |  |
| Εργ / Θ                | εω: ΕΡΓΑΣΤΗ              | PIO 🔻               |         |  |  |  |  |  |  |  |
| Αριθμός<br>που παρ     | ; Ερωτηματα<br>αδόθηκαν: | ολογίων             |         |  |  |  |  |  |  |  |
| Διδάσκα                | οντας #1:                |                     |         |  |  |  |  |  |  |  |
| Διδάσκα                | оνтаς #2:                |                     |         |  |  |  |  |  |  |  |
| Διδάσκο                | οντας #3:                |                     |         |  |  |  |  |  |  |  |
| Διδάσκο                | οντας #4:                |                     |         |  |  |  |  |  |  |  |
| Επιστροφι              | ή Αποθήκευση Γ           | Ταραμέτρων          |         |  |  |  |  |  |  |  |

Σε αυτήν εισάγονται όλα τα στοιχεία που είναι ανοιχτά και επιλέγουμε «Αποθήκευση Παραμέτρων».

| <mark>Λίστα</mark> Εξετάσεων                                      |                 |                     |         |  |  |  |  |  |
|-------------------------------------------------------------------|-----------------|---------------------|---------|--|--|--|--|--|
| Γενικές<br>Πληροφορίες                                            | Λεπτομέρειες    | Απαντητικά<br>Φύλλα | Υποβολή |  |  |  |  |  |
|                                                                   |                 |                     |         |  |  |  |  |  |
| Ανέβασμα νέων φύλλων (σε μορφή zip):<br>Browse. No file selected. |                 |                     |         |  |  |  |  |  |
| Προσθήκη                                                          | ]               |                     |         |  |  |  |  |  |
| Υπάρχο                                                            | ντα Φύλλα       |                     |         |  |  |  |  |  |
| Δεν έχετι                                                         | ε ανεβάσει απαν | ντητικά φύλλα       |         |  |  |  |  |  |

Στην συνέχεια επιλέγεται από το μενού πάνω «Απαντητικά Φύλλα».

Μόλις πατήσουμε browse, δίνεται η δυνατότητα να ανοίξουμε οποιοδήποτε φάκελο και αρχείο στον υπολογιστή μας.

Επιλέγεται το zip αρχείο των ερωτηματολογίων που θα επεξεργαστούν και πατάμε «Προσθήκη». Ανάλογα το μέγεθός του θα είναι και ο χρόνος που απαιτείται να ανέβουν τα ερωτηματολόγια.

Στην συνέχεια επιλέγεται «Υποβολή» από το μενού πάνω και πατάμε Υποβολή.

Αυτό συνεχίζεται για όλα τα αρχεία του τμήματος.

Σε σύντομο σχετικά χρόνο έχουν διορθωθεί – επεξεργαστεί τα ανεβασμένα ερωτηματολόγια και είναι πλέον έτοιμα να «κατεβάσουμε».

# Λήψη αποτελεσμάτων της επεξεργασίας των ερωτηματολογίων

Για να εξαχθούν τα αποτελέσματα της επεξεργασίας των ερωτηματολογίων γίνεται ως ακολούθως.

Από το δεξιό μενού (εικόνα 1), επιλέγουμε «Υπάρχουσες Εξετάσεις» και εμφανίζεται η ακόλουθη εικόνα:

| Προσ<br>Τρέ) | θήκη νέος εξέτοσης<br>χων Φάκελος: | Προσθήκη Φακέλου Διαγρι<br>Αρχικός Φάκελος | αφή Φακέλου |        |                     | * | Επιλογές Χρήστη<br>Υπάρχουσες Εξετάσεις<br>Προσθήκη Εξέτσσης<br>Διαθέσιμα Φύλλα |
|--------------|------------------------------------|--------------------------------------------|-------------|--------|---------------------|---|---------------------------------------------------------------------------------|
| Αναζήτι      | ηση με βάση το ι                   | όνομα                                      | Αναζήτησ    | η Καθα | ρισμός              | * | Πληροφορίες                                                                     |
| <u>κωδ.</u>  | Ημ/νια                             | Ονομασία                                   | Κατάσταση   | Αριθμ. |                     | - | Περιγραφή Λειτουργίας                                                           |
| 5271         | 05.05.2014                         | 275bio13t                                  | ΔΙΟΡΘΩΘΗΚΕ  | 158    | Άνοιγμα<br>Διαγραφή |   | Εγχειρίδιο Χρήσης<br>Διαθέσιμα Εξεταστικά Φύλλα                                 |
| 5270         | 02.05.2014                         | 1855efp13t                                 | ΔΙΟΡΘΩΘΗΚΕ  | 86     | Άνοιγμα<br>Διαγραφή |   | Επικοινωνία                                                                     |
| 5269         | 02.05.2014                         | 1415efp13e1                                | ΔΙΟΡΘΩΘΗΚΕ  | 42     | Άνοιγμα<br>Διαγραφή |   |                                                                                 |
| 5268         | 30.04.2014                         | 490efp13e1                                 | ΔΙΟΡΘΩΘΗΚΕ  | 20     | Άνοιγμα<br>Διαγραφή |   |                                                                                 |
| 5267         | 30.04.2014                         | 3010efp13t1                                | ΔΙΟΡΘΩΘΗΚΕ  | 168    | Άνοιγμα<br>Διαγραφή |   |                                                                                 |
| 5265         | 30.04.2014                         | 460efp13e                                  | ΔΙΟΡΘΩΘΗΚΕ  | 26     | Άνοιγμα<br>Διαγραφή |   |                                                                                 |
| 5264         | 30.04.2014                         | 395efp13t                                  | ΔΙΟΡΘΩΘΗΚΕ  | 26     | Άνοιγμα<br>Διαγραφή |   |                                                                                 |
| 5263         | 30.04.2014                         | 450efp13e1                                 | ΔΙΟΡΘΩΘΗΚΕ  | 52     | Άνοιγμα<br>Διαγραφή |   |                                                                                 |
| 5262         | 10.04.2014                         | 2765bio13t                                 | ΔΙΟΡΘΩΘΗΚΕ  | 12     | Άνοιγμα<br>Διαγραφή |   |                                                                                 |
| 5261         | 10.04.2014                         | 2765bio13e                                 | ΔΙΟΡΘΩΘΗΚΕ  | 22     | Άνοιγμα<br>Διαγραφή |   |                                                                                 |

Εικόνα 5

Επιλέγουμε το αρχείο που θέλουμε να «κατεβάσουμε» (π.χ. 275bio13t) και πατάμε «Άνοιγμα».

| wel                                        | ©mr                                        | Σύστημα Αυτόμα<br>Πολλαπλών Επιλ         | ατης Διόρθωσης Εξετάσεα<br>λογών | ων με Ερωτήσεις |   |                                                                                                    |
|--------------------------------------------|--------------------------------------------|------------------------------------------|----------------------------------|-----------------|---|----------------------------------------------------------------------------------------------------|
| )νομασία Εξέται                            | σης: <b>275bio1</b>                        | .3t                                      |                                  |                 |   | Επιλονές Χούστο                                                                                                    |
|                                            |                                            |                                          |                                  |                 |   | Υπάρχουσες Εξετάσεις                                                                                                    |
| Λίστα Εξετάσεων                            | ŧ.                                         |                                          |                                  |                 |   | Ποραθήκη Εξέτασης                                                                                                    |
|                                            | 1                                          |                                          | 16 T                             |                 |   |                                                                                                    |
| Γενικές                                    | Λεπτομέρειες                               | Απαντητικά                               | Αποτελέσματα                     |                 | - | Διαθέσιμα Φύλλα                                                                                                    |
| Γενικές<br>Πληροφορίες                     | Λεπτομέρειες                               | Απαντητικά<br>Φύλλα                      | Αποτελέσματα                     |                 |   | Διαθέσιμα Φύλλα<br>Έξοδος                                                                                                    |
| Γενικές<br>Πληροφορίες<br><b>Συγκεν</b>    | Λεπτομέρειες<br>Γρωτικά Απο                | Απαντητικά<br>Φύλλα<br>Τε <b>λέσματα</b> | Αποτελέσματα<br>(Excel):         |                 | * | Διαθέσιμα Φύλλα<br>Έξαδος<br>Πληροφορίες                                                                                       |
| Γενικές<br>Πληροφορίες<br><b>Συγκεν</b>    | Λεπτομέρειες<br>τρωτικά Απο                | Απαντητικά<br>Φύλλα<br><b>Τελέσματα</b>  | Αποτελέσματα<br>(Excel):         |                 | * | Διαθέσιμα Φύλλα<br>Έξοδος<br>Πληροφορίες<br>Γενικά                                                                             |
| Γενικές<br>Πληροφορίες<br>Συγκεν           | Λεπτομέρειες<br>τρωτικά Απο                | Απαντητικά<br>Φύλλα<br>Τε <b>λέσματα</b> | Αποτελέσματα<br>(Excel):         |                 | * | Διαθέσιμα Φύλλα<br>Έξοδος<br>Πληροφορίες<br>Γενικά<br>Περιγραφή Λειτουργίας                                                    |
| Γενικές<br>Πληροφορίες<br>Συγκεν           | Λεπτομέρειες<br>τρωτικά Απο                | Απαντητικά<br>Φύλλα<br>Τελέσματα         | Αποτελέσματα<br>(Excel):         |                 | * | Διαθέσιμα Φύλλα<br>Έξοδος<br>Πληροφορίες<br>Γενικά<br>Περιγραφή Λειτουργίας<br>Εγχειρίδιο Χρήσης                               |
| Γενικές<br>Πληροφορίες<br>Συγκεν<br>Σκαναρ | Λεπτομέρειες<br>τρωτικά Απο<br>ισμένα Αρχε | Απαντητικά<br>Φύλλα<br>Τελέσματα<br>ia:  | Αποτελέσματα<br>(Excel):         |                 | * | Διαθέσιμα Φύλλα<br>Έξοδος<br>Πληροφορίες<br>Γενικά<br>Περιγραφή Λειτουργίας<br>Εγχειρίδιο Χρήσης<br>Διαθέσιμα Εξεταστικά Φύλλα |

Έτσι στη θέση που υπήρχε «Υποβολή» (εικόνα 4), εμφανίζεται η επιλογή «Αποτελέσματα», όπου επιλέγοντάς την εμφανίζονται τα ακόλουθα (εικόνα 6):

Συγκεντρωτικά Αποτελέσματα (excel) και Σκαναρισμένα Αρχεία (pdf)

Τα Συγκεντρωτικά Αποτελέσματα (excel), έχουν την μορφή που φαίνεται στην εικόνα 7 στην πρώτο φύλλο. Στο δεύτερο φύλλο του ίδιου αρχείου υπάρχει ένας αναλυτικός πίνακας με τις απαντήσεις που υπήρχε σε κάθε ερωτηματολόγιο για κάθε ερώτηση.

Το κάθε αρχείο αποθηκεύεται στον σκληρό δίσκο του υπολογιστή μου.

Σκαναρισμένα Αρχεία (pdf), αποτελούν την εικόνα των σκαναρισμέων ερωτηματολογίων, χωρίς δυνατότητα επέμβασης σε αυτά. Κάθε αρχείο αποθηκεύεται επίσης στον σκληρό δίσκο του υπολογιστή.

Ανοιχτές Ερωτήσεις (pdf), έχουν μόνο τα τμήματα ΕΦΠ και ΑΟΑ (μέχρι 2013-14) (δεν εμφανίζεται στην εικόνα 6)

Η διαδικασία γίνεται για κάθε αρχείο του τμήματος.

| Κωδικός   | Μαθήματος           |         |                  | 275    |
|-----------|---------------------|---------|------------------|--------|
| Ακαδημο   | ιϊκό Έτος           | 2013-14 |                  |        |
| Τίτλος Μ  | αθήματος            |         | ΜΟΡΙΑΚΗ ΒΙΟΛΟΓΙΑ |        |
| Είδος Μα  | <b>ι</b> θήματος    |         |                  | ΘΕΩΡΙΑ |
| Αριθμός   | Ερωτηματολογίων     | που     | παραδόθηκαν      | 70     |
| στο Τμ. Τ | εκμηρίωσης          |         |                  | 75     |
| Σύνολο    | Ερωτηματολογίων     | που     | διαβάστηκαν      | 70     |
| επιτυχώα  |                     |         |                  | 15     |
| Σύνολο    | Ερωτηματολογίων     | που     | διαβάστηκαν      | 70     |
| επιτυχώα  | ; και δεν ήταν κενά |         |                  | 70     |
|           |                     |         |                  |        |

|                                                                         | Κενό          | ЕФП       | EZN&Y        | ГВ     | AOA          | ETT       | ΑΦΠ&ΓΜ |
|-------------------------------------------------------------------------|---------------|-----------|--------------|--------|--------------|-----------|--------|
| Αριθμός φοιτητών ανα τμήμα που συμπλήρωσαν<br>τα μη κενά ερωτηματολόγια | 3             | 0         | 0            | 32     | 3            | 32        | 0      |
|                                                                         | -             | 1         | 2            | 3      | 4            | 5         |        |
| Συγκεντρωτικά Στατιστικά για τα                                         |               | Καθόλου / | Λίγο / Μη    |        | Πολύ /       | Πάρα πολύ | Μέσος  |
| Ερωτηματολόγια που διαβάστηκαν επιτυχώς και                             | Δεν Απάντησαν | Απαράδεκτ | ικανοποιητικ | Μέτρια | Ικανοποιητικ | / Πολύ    | Ώρος   |
| δεν ήταν κενά                                                           |               | η         | ή            |        | ή            | καλή      | Ομος   |
| Α. Το μάθημα                                                            |               |           |              |        |              |           |        |
| 1. Οι στόχοι του μαθήματος ήταν σαφείς;                                 | 1             | 2         | 4            | 25     | 33           | 5         | 3,51   |

| <ol> <li>Η ύλη που καλύφθηκε ανταποκρινόταν στους<br/>στόχους του μαθήματος;</li> </ol>                             | 1 | 4  | 9  | 23 | 30 | 3 | 3,28 |
|----------------------------------------------------------------------------------------------------|---|----|----|----|----|---|------|
| <ol> <li>Η ύλη που διδάχθηκε ήταν καλά οργανωμένη;</li> </ol>                                                       | 0 | 15 | 18 | 20 | 14 | 3 | 2,60 |
| <ol> <li>Το εκπαιδευτικό υλικό που χρησιμοποιήθηκε</li> <li>βοήθησε στην καλύτερη κατανόηση του θέματος;</li> </ol> | 4 | 11 | 16 | 24 | 15 | 0 | 2,65 |

κλπ

# Ανέβασμα των αποτελεσμάτων στο Πληροφοριακό Σύστημα ΜΟΔΙΠ του ΓΠΑ

#### Προεργασία

Για κάθε Τμήμα δημιουργώ έναν φάκελο, όπου έχω τους εξής υποφακέλους: Excels (theoria, ergastirio) Pdfs (originals, labels (αν υπάρχουν ανοιχτές ερωτήσεις) Prototipa (tiffs όπως σκαναρίστηκαν) Zip (τα prototipa ζιπαρισμένα)

Τα Excels διαχωρίζονται σε δύο υποφακέλους, όπου τοποθετούνται ξεχωριστά οι θεωρίες από τα εργαστήρια (theoria, ergastirio).

Επιλέγονται με shift όλα τα Excels της θεωρίας και ζιπάρονται με δεξί κλικ και αντίστοιχη επιλογή.

Ομοίως στον φάκελο εργαστήριο ζιπάρω όλα τα αρχεία Excels του εργαστηρίου.

### Ανέβασμα

Στην συνέχεια «ανεβάζω» στην βάση δεδομένων τις αξιολογήσεις, προκειμένου να είναι προσιτές στους διδάσκοντες και λοιπούς ενδιαφερόμενους.

Εισάγομαι στην ιστοσελίδα:

https://modip.aua.gr/modip\_app/v3\_13/app.main/users/login

username: tekmiriosi password: salonica η έκδοση 3\_11 είναι προσβάσιμη μόνο στο γραμματεία ΜΟΔΙΠ (Μάιος 2014). Στην συνέχεια εισάγω τα προσωπικούς μου κωδικούς: username: alex password: tekmiriosi66 Επιλέγω «Αξιολόγηση από τους φοιτητές» και πατώ «Χρήση» και εμφανίζεται η ακόλουθη εικόνα 8.

|                     |                                                         |                                         |                         |                                               |                          |                                              | /            |              | _           |                      |
|---------------------|---------------------------------------------------------|-----------------------------------------|-------------------------|-----------------------------------------------|--------------------------|----------------------------------------------|--------------|--------------|-------------|----------------------|
| M                   | Μονάδα<br>Διασφάλ<br>Ποιότητα                           | 1075                                    | ΓεΩΠ<br>Εφαρι           | ονικό Παν<br>10γή ΜΟ.ΔΙ.Γ                     | επιΣτημιο /<br>1.        | Аөнлал                                       |              |              |             |                      |
| ολόγ<br>νκές: Γε    | ηση Μαθήμ<br>//κά Νέα Καταχώρη                          | ματος α<br>ση Σύνολο Κ                  | πό του<br>αταχωρήσεων   | ς Φοιτητες<br>Έλεγχος Εξαμήνων                | Στατιστικά MO.ΔJ.Π.      | < Κεντρική                                   |              | Αλι          | εξάνι       | όρα Ντα<br>[ Αποσύνι |
| ταχωρή              | σεις                                                    |                                         |                         |                                               |                          |                                              |              |              |             |                      |
| Εισάγε<br>Κωδικό    | ιτε στοιχεία στι<br>ς :                                 | ην <b>φόρμα</b><br>Τμήμα :<br>Οτιδήποτε | για ∨α πρα<br>Τύ<br>▼ 0 | α <b>γματοποιήσετε</b><br>πος :<br>τιδήποτε 🔸 | μια αναζήτηση.<br>Έτος : | Καθαρισμός                                   | Φιλτρο       | άρισμα       |             |                      |
|                     |                                                         |                                         |                         |                                               |                          | Αποθήκευσ                                    | η Αποτελεσμό | πων Α        | ναζή        | τησης                |
|                     |                                                         |                                         |                         |                                               |                          |                                              | D ( )        | 74           |             |                      |
| « Previ             | ous 2   2   3   4                                       | 1   5   6   7                           | 8   9 NeXt              | 39                                            |                          |                                              | Page 1 of    |              |             |                      |
| « Previe<br>επιλογή | ous 1   2   3   4<br>Ημερομηνία<br>Καταχώρησης          | 4   5   6   7<br>Έτος                   | 8   9 Νεχτ<br>Τμήμα     | :»<br>Κωδικός<br>Μαθήματος ↓                  | Τύπος                    | Αρχεία                                       | Page 1 of    | Ενέργ        | ειες        |                      |
| « Previe<br>Επιλογή | ους τη 2 3 4<br>Ημερομηνία<br>Καταχώρησης<br>2011-06-10 | <u>4   5   6   7</u><br>Έτος<br>2008    | <u>Τμήμα</u><br>ΕΤΤ     | : »<br>Κωδικός<br>Μαθήματος ↓<br>5            | Τύπος<br>Θεωρία          | Αρχεία<br>• 5ett08t.XSM.zip<br>• 5ett08t.xls | ) Page 1 of  | Ενέργ<br>🗶 🛃 | ειες<br>ζ 🧃 | 1                    |

Στο πάνω μενού επιλέγεται «Νέα Καταχώρηση» και εμφανίζεται η ακόλουθη εικόνα 9:

| Μουάδα<br>Διασφάλισης<br>Ποιότητας                                                                                                    | ΓεΩΠΟΝΙΚΟ ΠΑΝΕΠΙΣ<br>Εφαρμογή ΜΟ.ΔΙ.Π.                     | тнміо Аони                             | ΩN                                      |                                    |
|----------------------------------------------------------------------------------------------------|------------------------------------------------------------|----------------------------------------|-----------------------------------------|------------------------------------|
| Αξιολόγηση Μαθήματος α<br>Επιλογές: Γενικά Νέακαταχώρηση Σύνολοι<br>ΣΕλίδα                                                                                                    | ιπό τους Φοιτητες<br>Καταχωρήσεων Ελεγχος Εξαμήνων Στατιστ | ικά ΜΟ.ΔΙ.Π. 🦳 < Κεντρ                 | 100                                     | Αλεξάνδρα Ντούκα<br>[ Δποούιδεση ] |
| Αρχείο Εχcel       Αρχείο Εχcel (21P)         Μπορείτε να προσθέσετε ένα α         Αρχείο Εχcel         Βrowse       No file selected.         Ακαδημαικο έτος         Είδος Φύλλου Αξιολόγησης         Επιλέξτε Υ         Ημ. Παρδόσης στο Τμήμα         May *- 7 *- 2014 *         Ημ. Επιστροφής στο Γραφείο         Μay *- 7 *- 2014 *         Είδος Εχcel         Εχcel 2007 * | Αρχείο Labels (ΖΙΡ)<br>ρχείο Excel που περιέχει τα αποτ    | Αρχείο Σκαν,Φυλ.<br>ελέσματα μίας αξια | Χωρίς Αρχεία (Κενή)<br><b>ιλόγησης.</b> |                                    |

#### Εικόνα 9

Τα αρχεία excel θεωρίας «ανεβάζονται» συνολικά από την δεύτερη επιλογή του μενού πάνω, όπου επιλέγεται το ζιπαρισμένο αρχείο αφού πατηθεί «browse» και συμπληρωθούν τα πεδία που ακολουθούν στην εφαρμογή.

Το ίδιο γίνεται και τα αντίστοιχα αρχεία του εργαστηρίου.

Προς το παρόν τα pdfs τα οποία είτε αποτελούν την εικόνα του συνόλου των ερωτηματολογίων ενός αρχείου (originals) είτε για τα πεδία των ανοιχτών ερωτήσεων (labels) «ανεβάζονται» ένα- ένα από τα μενού «Αρχείο Σκαν. Φυλ.» και «Αρχείο Labels» αντίστοιχα.

# Έλεγχος

Για να ελεγχθούν αν «ανέβηκαν» τα αρχεία, επιλέγεται «Σύνολο Καταχωρήσεων» και γίνεται αναζήτηση των αρχείων ανά τμήμα και έτος